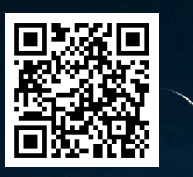

Pour visionner la vidéo de lancement

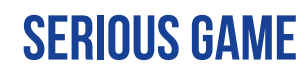

# PRISMAGE PRÉVENTION DES RISQUES LIÉS À L'IATROGÉNIE MÉDICAMENTEUSE DU SUJET AGÉ.

# **NOTICE TECHNIQUE DU JEU PRISMAGE**

jeu conçu par l'OMEDIT Nouvelle-Aquitaine Guadeloupe Guyane et l'OMEDIT Martinique

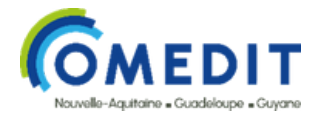

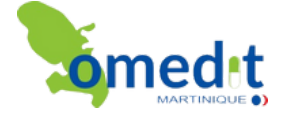

# **COMMENT TÉLÉCHARGER LE JEU PRISMAGE ?**

#### ÉTAPE N°1

Cliquez sur le lien du jeu via le site internet de l'OMEDIT :

• www.omedit-nag.fr

## ÉTAPE N°2

Cliquez sur « S'inscrire » et complétez les informations demandées.

S'INSCRIRE

# ÉTAPE N°3

Une fois inscrit(e), cliquez sur « Télécharger le jeu »

#### ÉTAPE N°4

Cliquez sur le dossier <u>Téléchargements</u> de votre ordinateur > 🕹 Téléchargements

TÉLÉCHARGER LE JEU

## ÉTAPE N°5

Faites un clic droit sur le *dossier ZIP prismage* qui s'affiche

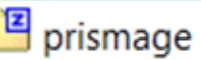

## ÉTAPE N°6

Cliquez sur «7-Zip » puis « Extraire vers prismage »

| Nom                                                                                 |                                                                                                    | fié le                                                        | Туре                                                     | Taille                                   |  |  |  |
|-------------------------------------------------------------------------------------|----------------------------------------------------------------------------------------------------|---------------------------------------------------------------|----------------------------------------------------------|------------------------------------------|--|--|--|
| Aujourd'hui (3)                                                                     |                                                                                                    |                                                               |                                                          |                                          |  |  |  |
| Prismage (5)                                                                        |                                                                                                    | /2024 12:21                                                   | zip Archive                                              | 260 998 Ko                               |  |  |  |
| prismaç Ouvrir                                                                      |                                                                                                    | /2024 12:24                                                   | Dossier de fichiers                                      |                                          |  |  |  |
| Partager avec Skype     Partager avec Skype                                         |                                                                                                    | /2024 12:27                                                   | zip Archive                                              | 260 998 Ko                               |  |  |  |
| Prismaç 7-Zip<br>prismaç CRC SHA                                                    | >                                                                                                    | Ouvrir archive<br>Ouvrir archive                              |                                                          | >                                        |  |  |  |
| Plus tôt cet K Rechercher d'éventuels virus                                         |                                                                                                    | Extraire les fichie<br>Extraire lci                           | rs                                                       |                                          |  |  |  |
| Notice Partager     certifica     Ouvrir avec                                       | >                                                                                                    | Extraire vers "pri<br>Controler Farchiv<br>Ajouter à l'archiv |                                                          |                                          |  |  |  |
| prismaç     Accorder l'accès à     Restaurer les versions précédentes               | >                                                                                                    | Compresser et er<br>Ajouter à "prism                          | nvoyer par courriel<br>age (5)_2.7z*                     |                                          |  |  |  |
| Semaine d<br>Images<br>Couper<br>Images<br>Coojer                                   | Compresser vers "prismage (5),2.7z" et envoyer par courriel     Ajouter à "prismage (5),2.zip"     Compresser vers "prismage (5),2.zip" et envoyer par courriel |                                                               |                                                          |                                          |  |  |  |
| Images     Créer un raccourci       Images     Supprimer       prismaç     Renommer |                                                                                                    | 0/2024 11:05<br>0/2024 11:04<br>0/2024 15:53<br>0/2024 15:25  | zip Archive<br>zip Archive<br>zip Archive<br>zip Archive | 817 Ko<br>789 Ko<br>261 248 Ko<br>151 Ko |  |  |  |
| Images Propriétés                                                                   | -                                                                                                    | /2024 12:27                                                   | zip Archive                                              | 1 185 Ko                                 |  |  |  |

#### ÉTAPE N°7

Du dossier Téléchargements, cliquez sur le dossier prismage dézippé.

prismage

#### ÉTAPE N°8

Cliquez sur le fichier <u>BuildPrismageV1.0</u>.

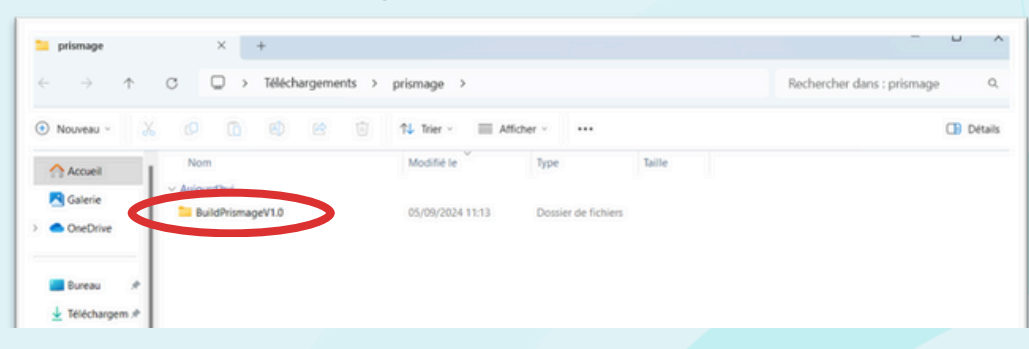

#### ÉTAPE N°9

Cliquez sur l'application Prismage.

| $\rightarrow$ $\uparrow$     | C D > Téléchargements > | Rechercher dans : BuildPrismage\ |                     |          |        |
|------------------------------|-------------------------|----------------------------------|---------------------|----------|--------|
| Nouveau - 🐰                  | 000000                  | ↑↓ Trier ~ 📃 Aff                 | icher - +++         |          | 🕒 Déta |
| Accueil                      | Nom                     | Modifié le                       | Туре                | Taille   |        |
| Calaria                      | ~ Aujourd'hui           |                                  |                     |          |        |
| Gaierie                      | S UnityPlayer.dll       | 05/09/2024 11:13                 | Extension de l'app  | 29958 Ko |        |
| <ul> <li>OneDrive</li> </ul> | Prismage                | 05/09/2024 11:13                 | Application         | 652 Ko   |        |
|                              | UnityCrashHandler64     | 05/09/2024 11:13                 | Application         | 971 Ko   |        |
| 📕 Bureau 🛷                   | Prismage_Data           | 05/09/2024 11:13                 | Dossier de fichiers |          |        |
| 🛓 Téléchargem 🖈              | D3D12                   | 05/09/2024 11:13                 | Dossier de fichiers |          |        |
|                              |                         |                                  |                     |          |        |

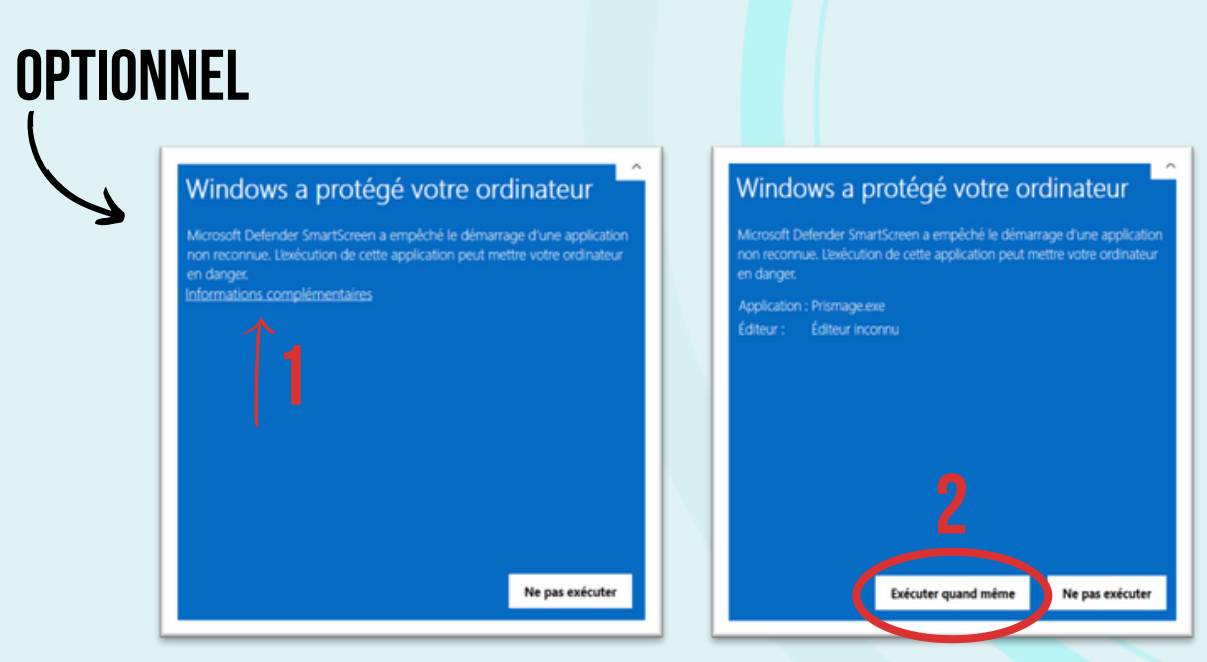

Selon votre navigateur et antivirus, il se peut que cela empêche le téléchargement du jeu. Pour éviter cela, cliquez sur « informations complémentaires ». Puis cliquez sur « Exécuter quand même ».

# COMMENT TÉLÉCHARGER LE CERTIFICAT ET LA FICHE DE SYNTHÈSE À LA FIN DU JEU ?

#### ÉTAPE N°1

A la fin du jeu, cliquez sur le lien « cliquez ici », ce lien ouvre une nouvelle fenêtre de navigation.

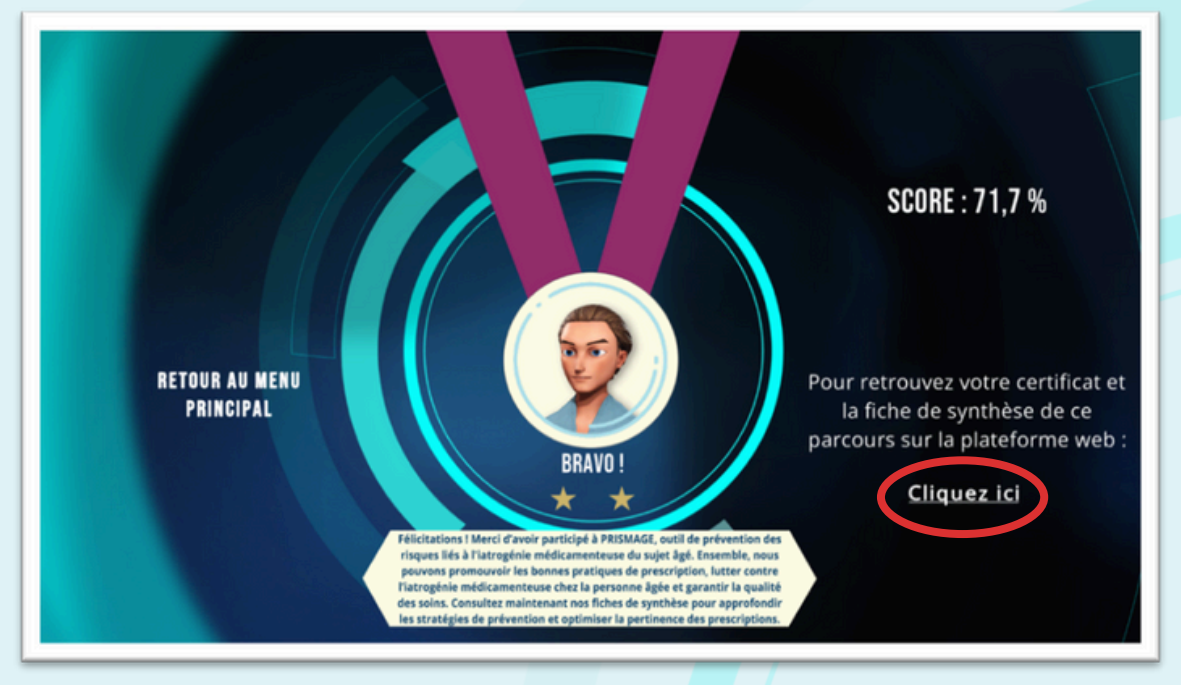

#### ÉTAPE N°2

Veuillez-vous reconnecter, si besoin, pour télécharger votre certificat de réussite et pour consulter la fiche de synthèse.

SE CONNECTER

+ S'INSCRIRE

#### ÉTAPE N°3

Les deux icônes entourées en rouge vous renvoient vers le téléchargement :

- de votre certificat de participation ;
- des fiches de synthèse.

| Vos tentatives |         |           |                       | <b>±</b> TÉLÉCHARGER LE JEU |         |  |
|----------------|---------|-----------|-----------------------|-----------------------------|---------|--|
| Rechercher     |         | Q         |                       |                             |         |  |
| Scénario       | Terminé | Score     | Début de la tentative | Dernière sauvegarde         | Actions |  |
| IDE            |         | 16,5/23 💍 | 17/09/2024            | 17/09/2024                  |         |  |